# Identificar e Solucionar Problemas de VXLAN Multisite com CloudSec na Topologia Quadrada

## Contents

| Introdução                            |
|---------------------------------------|
| Pré-requisitos                        |
| Requisitos                            |
| Componentes Utilizados                |
| Configurar                            |
| Diagrama de Rede                      |
| Detalhes da topologia                 |
| Plano de endereçamento                |
| Configurações                         |
| configuração de BGP                   |
| Configuração de criptografia de túnel |
| Verificar                             |
| Troubleshooting                       |
| ELAM no SA-LEAF-A                     |
| ELAM em SA-SPINE-A                    |
| ELAM no SA-BGW-A                      |
| Motivo do problema e correção         |

## Introdução

Este documento descreve a configuração de vários locais VXLAN e a solução de problemas com o CloudSec entre gateways de borda conectados na topologia quadrada.

## Pré-requisitos

## Requisitos

A Cisco recomenda que você esteja familiarizado com estes tópicos:

- Software Nexus NXOS ©.
- Tecnologia VXLAN EVPN.
- BGP e protocolos de roteamento OSPF.

### **Componentes Utilizados**

As informações neste documento são baseadas nas seguintes versões de software e hardware:

Cisco Nexus 9000

• NXOS versão 10.3(4a).

As informações neste documento foram criadas a partir de dispositivos em um ambiente de laboratório específico. Todos os dispositivos utilizados neste documento foram iniciados com uma configuração (padrão) inicial. Se a rede estiver ativa, certifique-se de que você entenda o impacto potencial de qualquer comando.

## Configurar

## Diagrama de Rede

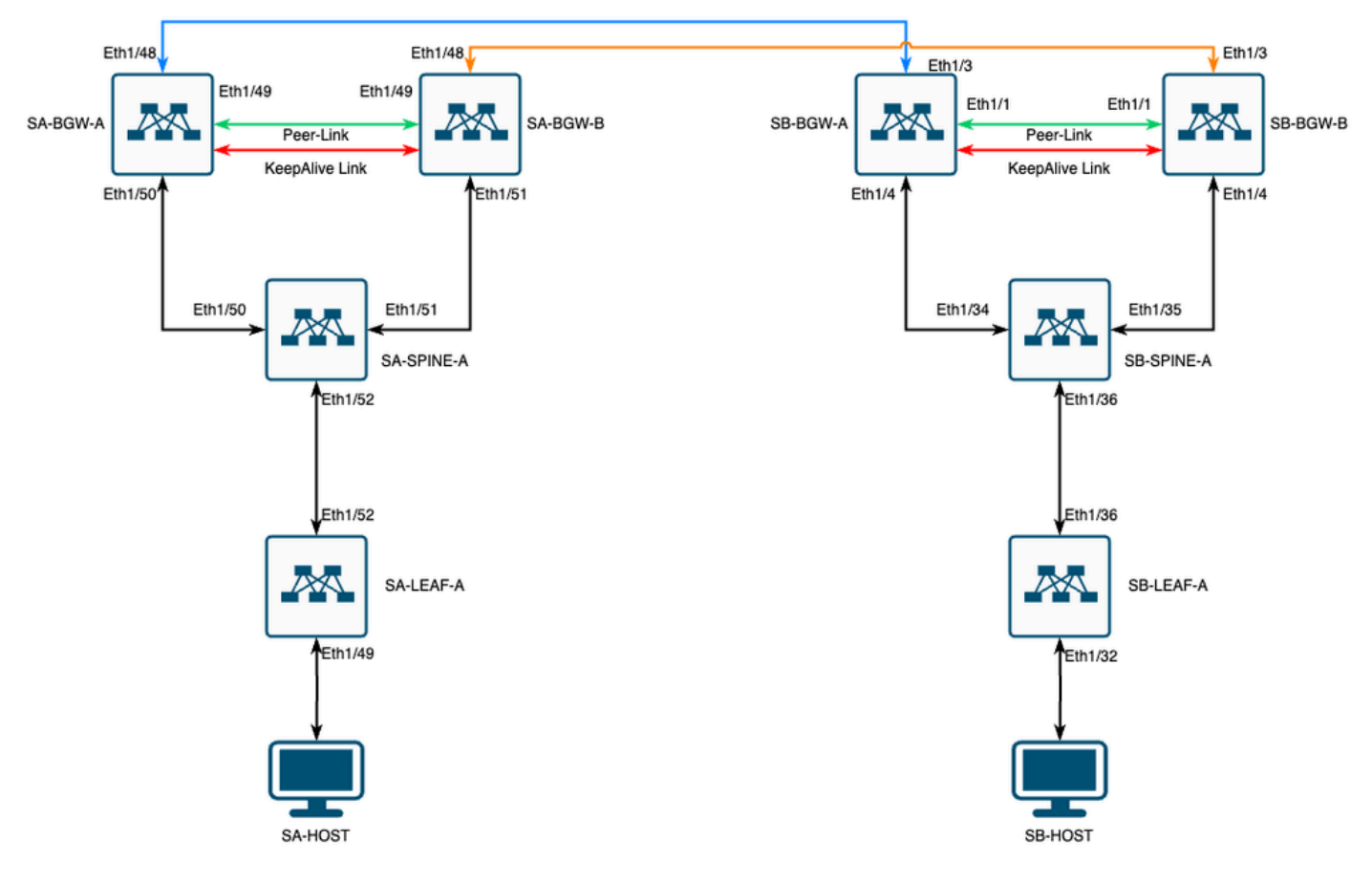

VXLAN MultiSite com CloudSec na topologia quadrada

### Detalhes da topologia

- Estrutura EVPN VXLAN de vários locais de dois locais.
- Ambos os locais são configurados com gateways de borda vPC.
- Os endpoints são hospedados na VLAN 1100.
- Os gateways de borda em cada site têm vizinhança IPv4 iBGP entre si na interface Vlan3600 do SVI.
- Os gateways de borda em um site têm vizinhança IPv4 eBGP somente com gateway de borda diretamente conectado no outro site.
- Os gateways de borda no site A têm vizinhança EVPN L2VPN eBGP com gateways de borda no site B.

### Plano de endereçamento

| LOCAL A         | LOCAL B                                                                                                    |                                                                                                    |                                                                                                    |                                                                                                    |                                                                                                    |
|-----------------|----------------------------------------------------------------------------------------------------|----------------------------------------------------------------------------------------------------|----------------------------------------------------------------------------------------------------|----------------------------------------------------------------------------------------------------|----------------------------------------------------------------------------------------------------|
| ID da interface | IP Int Físico                                                                                                    | IP de loop RID                                                                                                    | IP de loop<br>NVE                                                                                                    | MSITE-VIP                                                                                                    | IP do SV<br>backu                                                                                                    |
| Eth1/52         | 192.168.1.1/30                                                                                                    | 192.168.2.1/32                                                                                                    | 192.168.3.1/32                                                                                                    | N/A                                                                                                    | N/A                                                                                                    |
| Eth1/52         | 192.168.1.2/30                                                                                                    |                                                                                                    |                                                                                                    | N/A                                                                                                    |                                                                                                    |
| 192.168.1.5/30  | 192.168.2.2/32                                                                                                    | N/A                                                                                                    | N/A                                                                                                    | N/A                                                                                                    | Eth1/3                                                                                                    |
| 192.168.1.9/30  |                                                                                                    |                                                                                                    | N/A                                                                                                    |                                                                                                    | Eth1/3                                                                                                    |
| Eth1/51         | 192.168.1.6/30                                                                                                    | 192.168.2.3/32                                                                                                    | 192.168.3.2/32                                                                                                    | 192.168.100.1/32                                                                                                    | 192.168.4                                                                                                    |
| 10.12.10.1/30   |                                                                                                    | 192.168.3.254/32                                                                                                    |                                                                                                    |                                                                                                    | Eth1/3                                                                                                    |
| Eth1/51         | 192.168.1.10/30                                                                                                    | 192.168.2.4/32                                                                                                    | 192.168.3.3/32                                                                                                    | 192.168.100.1/32                                                                                                    | 192.168.4                                                                                                    |
| 10.12.10.5/30   |                                                                                                    | 192.168.3.254/32                                                                                                    |                                                                                                    |                                                                                                    | Eth1/3                                                                                                    |
|                 | LOCAL A<br>ID da interface<br>Eth1/52<br>Eth1/52<br>192.168.1.5/30<br>192.168.1.9/30<br>Eth1/51<br>10.12.10.1/30<br>Eth1/51<br>10.12.10.5/30 | LOCAL ALOCAL BID da interfaceIP Int FísicoEth1/52192.168.1.1/30Eth1/52192.168.1.2/30192.168.1.5/30192.168.2.2/32192.168.1.9/30Eth1/51Eth1/51192.168.1.6/3010.12.10.1/30Eth1/5110.12.10.5/3010.12.10.5/30 | LOCAL ALOCAL BID da interfaceIP Int FísicoIP de loop RIDEth1/52192.168.1.1/30192.168.2.1/32Eth1/52192.168.1.2/30192.168.1.2/30192.168.1.5/30192.168.2.2/32N/A192.168.1.9/30Eth1/51192.168.1.6/30Eth1/51192.168.1.6/30192.168.2.3/3210.12.10.1/30192.168.1.10/30192.168.2.4/3210.12.10.5/30192.168.3.254/32 | LOCAL ALOCAL BID da interfaceIP Int FísicoIP de loop RIDIP de loop NVEEth1/52192.168.1.1/30192.168.2.1/32192.168.3.1/32Eth1/52192.168.1.2/30192.168.2.2/32N/A192.168.1.5/30192.168.2.2/32N/AN/A192.168.1.9/30192.168.2.3/32192.168.3.2/3210.12.10.1/30192.168.3.254/32192.168.3.3/32Eth1/51192.168.1.10/30192.168.2.4/32192.168.3.3/3210.12.10.5/30192.168.3.254/32192.168.3.3/32 | LOCAL ALOCAL BID da interfaceIP Int FísicoIP de loop RIDIP de loop NVEMSITE-VIPEth1/52192.168.1.1/30192.168.2.1/32192.168.3.1/32N/AEth1/52192.168.1.2/30N/AN/A192.168.1.5/30192.168.2.2/32N/AN/A192.168.1.9/30N/AN/AN/AEth1/51192.168.1.6/30192.168.2.3/32192.168.3.2/32192.168.100.1/3210.12.10.1/30192.168.3.254/32192.168.3.3/32192.168.100.1/3210.12.10.5/30192.168.3.254/32192.168.3.3/32192.168.100.1/32 |

Os endereços IP na tabela são usados durante a configuração:

## Configurações

 Observe que neste guia somente a configuração relacionada a vários sites é mostrada. Para obter a configuração completa, você pode usar o guia de documentação oficial da Cisco para o <u>Guia de configuração de VXLAN do Cisco Nexus 9000 Series NX-OS VXLAN, versão</u> <u>10.3(x)</u>

Para habilitar o CloudSec, o dci-advertise-pip comando deve ser configurado no gateway de borda de vários sites da vpn:

| SA-BGW-A e SA-BGW-B                 | SB-BGW-A e SB-BGW-B                 |
|-------------------------------------|-------------------------------------|
| evpn multisite border-gateway 65001 | evpn multisite border-gateway 65002 |
| dci-advertise-pip                   | dci-advertise-pip                   |

configuração de BGP

Essa configuração é específica do site.

| SA-BGW-A e SA-BGW-B         | SB-BGW-A e SB-BGW-B         |
|-----------------------------|-----------------------------|
|                             |                             |
|                             |                             |
| router bgp 65001            | router bgp 65002            |
| address-family ipv4 unicast | address-family ipv4 unicast |
| maximum-paths 64            | maximum-paths 64            |
| address-family l2vpn evpn   | address-family 12vpn evpn   |
| maximum-paths 64            | maximum-paths 64            |
| additional-paths send       | additional-paths send       |
| additional-paths receive    | additional-paths receive    |
|                             |                             |

- O comando maximum-path permite receber vários caminhos EVPN L2VPN eBGP do vizinho.
- O comando additional-path instrui o processo BGP para anunciar que o dispositivo é capaz de enviar/receber caminhos adicionais

Para todos os VRFs L3VNI nos gateways de borda, o multipath também deve ser configurado:

## SA-BGW-A e SA-BGW-B SB-BGW-A e SB-BGW-B

| router bgp 65001            | router bgp 65002            |
|-----------------------------|-----------------------------|
| vrf tenant-1                | vrf tenant-1                |
| address-family ipv4 unicast | address-family ipv4 unicast |
| maximum-paths 64            | maximum-paths 64            |
| address-family ipv6 unicast | address-family ipv6 unicast |
| maximum-paths 64            | maximum-paths 64            |
|                             |                             |
|                             |                             |

Configuração de criptografia de túnel

Essa configuração deve ser a mesma em todos os gateways de borda:

key chain CloudSec\_Key\_Chain1 tunnel-encryption key 1000 key-octet-string Cl0udSec! cryptographic-algorithm AES\_128\_CMAC feature tunnel-encryption key 1000 key-octet-string Cl0udSec! cryptographic-algorithm AES\_128\_CMAC feature tunnel-encryption key 1000 key-octet-string Cl0udSec! cryptographic-algorithm AES\_128\_CMAC feature tunnel-encryption key 1000 key-octet-string Cl0udSec! cryptographic-algorithm AES\_128\_CMAC feature tunnel-encryption key 1000 key-octet-string Cl0udSec! cryptographic-algorithm AES\_128\_CMAC feature tunnel-encryption key 1000 key-octet-string Cl0udSec! cryptographic-algorithm AES\_128\_CMAC feature tunnel-encryption key 1000 key-octet-string Cl0udSec! cryptographic-algorithm AES\_128\_CMAC feature tunnel-encryption key 1000 key-octet-string Cl0udSec! cryptographic-algorithm AES\_128\_CMAC feature tunnel-encryption key 1000 key-octet-string Cl0udSec! cryptographic-algorithm AES\_128\_CMAC feature tunnel-encryption key 1000 key-octet-string Cl0udSec! cryptographic-algorithm AES\_128\_CMAC feature tunnel-encryption key 1000 key-octet-string Cl0udSec! cryptographic-algorithm AES\_128\_CMAC feature tunnel-encryption key 1000 key-octet-string Cl0udSec! cryptographic-algorithm AES\_128\_CMAC feature tunnel-encryption key 1000 key-octet-string Cl0udSec! cryptographic-algorithm AES\_128\_CMAC feature tunnel-encryption key 1000 key-octet-string Cl0udSec! cryptographic-algorithm AES\_128\_CMAC feature tunnel-encryption key 1000 key-octet-string Cl0udSec! cryptographic-algorithm AES\_128\_CMAC feature tunnel-encryption key 1000 key-octet-string Cl0udSec! cryptographic-algorithm AES\_128\_CMAC feature tunnel-encryption key 1000 key-octet-string Cl0udSec! cryptographic-algorithm AES\_128\_CMAC feature tunnel-encryption key 1000 key-octet-string Cl0udSec! cryptographic-algorithm AES\_128\_CMAC feature tunnel-encryption key 1000 key 1000 key 1000 key 1000 key 1000 key 1000 key 1000 key 1000 key 1000 key 1000 key 1000 key 1000 key 1000 key 1000 key 1000 key 1000 key 1000 key 1000 key 1000 key 1000 key 1000 key 1000 key 1000 key 1000

Essa configuração é específica do site. O comandotunnel-encryption deve ser aplicado somente à interface que tem o evpn multisite dcitrackingcomando.

| SA-BGW-A e SA-BGW-B                                  | SB-BGW-A e SB-BGW-B                                  |
|------------------------------------------------------|------------------------------------------------------|
|                                                      |                                                      |
| tunnel-encryption peer-ip 192.168.13.2               | tunnel-encryption peer-ip 192.168.3.2                |
| keychain CloudSec_Key_Chain1 policy CloudSec_Policy1 | keychain CloudSec_Key_Chain1 policy CloudSec_Policy1 |
| tunnel-encryption peer-ip 192.168.13.3               | tunnel-encryption peer-ip 192.168.3.3                |
| keychain CloudSec_Key_Chain1 policy CloudSec_Policy1 | keychain CloudSec_Key_Chain1 policy CloudSec_Policy1 |
| interface Ethernet1/48                               | interface Ethernet1/3                                |
| tunnel-encryption                                    | tunnel-encryption                                    |

Depois de ativar a criptografia de túnel, atributos adicionais são adicionados ao loopback local ao anunciar rotas para o vizinho e todos os vizinhos unicast IPv4 do eBGP devem ver este atributo:

#### <#root>

SA-BGW-A# show ip bgp 192.168.2.3 BGP routing table information for VRF default, address family IPv4 Unicast BGP routing table entry for 192.168.2

!---

```
This is a new attribute
```

Path type: redist, path is valid, not best reason: Locally originated, no labeled nexthop AS-Path: NON

Para o tipo de rota 2, também há um novo atributo:

#### <#root>

SA-BGW-A# show bgp l2vpn evpn 00ea.bd27.86ef BGP routing table information for VRF default, address family L2VPN EVPN Route Distinguisher: 65

```
Ethernet Segment Identifier (ESI) is also new attribute
Path-id 1 (dual) advertised to peers: 192.168.2.2 SA-BGW-A#
```

#### Verificar

Antes de habilitar o cloudsec, é bom verificar se a configuração está funcionando bem sem ele:

SA-BGW-A(config)# show clock Warning: No NTP peer/server configured. Time may be out of sync. 10:02:01.016 UTC Fri Jul 19 2024 Time source is N

Após a configuração de cloudsec também, o endpoint em SA deve efetuar ping com êxito no endpoint no site B. Mas, em alguns casos, o ping pode ser malsucedido. Depende de qual peer cloudsec foi selecionado pelo dispositivo local para enviar o tráfego criptografado cloudsec.

SA-HOST-A# ping 10.100.20.10 PING 10.100.20.10 (10.100.20.10): 56 data bytes Request 0 timed out Request 1 timed out Request 2 timed out Request 3

Troubleshooting

Verifique a tabela ARP local no ponto final de origem:

SA-HOST-A# ping 10.100.20.10 count unlimited interval 1 Request 352 timed out Request 353 timed out Request 354 timed out 356 packets transmitted,

Essa saída comprova que o tráfego de BUM está passando e o plano de controle está funcionando. A próxima etapa é verificar o status da criptografia do túnel:

SA-BGW-A# show tunnel-encryption session Tunnel-Encryption Peer Policy Keychain RxStatus TxStatus ----

Esta saída mostra que a sessão do CloudSec foi estabelecida. Como próxima etapa, você pode executar ping ilimitado em SA-HOST-A:

SA-HOST-A# ping 10.100.20.10 count unlimited interval 1

A partir desse ponto, você deve verificar os dispositivos no site A e ver se o tráfego está chegando a esses dispositivos. Você pode realizar essa tarefa com o ELAM em todos os dispositivos ao longo do caminho no site A. Alterar in-select do valor padrão de 6 para 9 permite que o faça a correspondência com base nos cabeçalhos internos. Leia mais sobre o ELAM neste link: <u>Nexus 9000 Cloud Scale ASIC (Tahoe) NX-OS ELAM.</u>

#### ELAM no SA-LEAF-A

Na rede de produção, existem mais de um dispositivo SPINE. Para entender para qual coluna o tráfego foi enviado, você deve primeiro obter um ELAM no LEAF. Apesar do in-select 9 usado, na FOLHA conectada à origem, o cabeçalho ipv4 externo deve ser usado, já que o tráfego que chega a essa FOLHA não é criptografado por VXLAN. Em uma rede real, pode ser difícil capturar o pacote exato gerado. Nesses casos, você pode executar o ping com um comprimento específico e usar o cabeçalho Pkt len para identificar seu pacote. Por padrão, o pacote icmp tem 64 bytes de comprimento. Mais 20 bytes de cabeçalho IP, que em resumo lhe deu 84 bytes PKT Len:

#### <#root>

SA-LEAF-A# debug platform internal tah elam SA-LEAF-A(TAH-elam)# trigger init in-select 9 Slot 1: param values: start asic 0, start slice 0, lu-a2d 1, ir

#### !---Note dpid value

Dst Idx : 0xcd, Dst BD : 1100 Packet Type: IPv4 Outer Dst IPv4 address: 10.100.20.10 Outer Src IPv4 ad Pkt len = 84

, Checksum = 0xb4ae

```
!---64 byte + 20 byte IP header Pkt len = 84
```

Inner Payload Type: CE L4 Protocol : 1 L4 info not available Drop Info: ----- LUA: LUB: LUC: LUD:

#### Put dpid value here

IF\_STATIC\_INFO: port\_name=Ethernet1/52, if\_index:0x1a006600, ltl=5940, slot=0, nxos\_port=204, dmod=1, dpid=

A partir dessa saída, você pode ver que o tráfego é alcançado pelo SA-LEAF-A e encaminhado pela interface Ethernet1/52, que está conectada ao SA-SPINE-A a partir da topologia.

#### ELAM em SA-SPINE-A

Em SPINE, o valor de Pkt Len será maior, já que o cabeçalho VXLAN de 50 bytes também foi adicionado. Por padrão, SPINE não pode corresponder em cabeçalhos internos sem vxlan-parse ou feature nv overlay. Portanto, você deve usar o vxlan-parse enable comando no SPINE:

#### <#root>

SA-SPINE-A(config-if)# debug platform internal tah elam SA-SPINE-A(TAH-elam)# trigger init in-select 9 Slot 1: param values: start asic 0, start slice 0,

84 bytes + 50 bytes VXLAN header Pkt len = 134 Inner Payload Type: IPv4 Inner Dst IPv4 address: 10.100.20.10 Inner Src IPv4 address: 10.100.10.10 L4

SA-SPINE-A envia tráfego para o SA-BGW-A de acordo com a saída.

ELAM no SA-BGW-A

SA-BGW-A(TAH-elam-insel9)# set inner ipv4 src\_ip 10.100.10.10 dst\_ip 10.100.20.10 SA-BGW-A(TAH-elam-insel9)# start SA-BGW-A(TAH-elam-insel9)# start SA-BWA(TAH-elam-insel9)# start SA-BWA(TAH-elam-ins

De acordo com a saída do SA-BGW-A, o tráfego saiu da Ethernet1/48 em direção ao SB-BGW-A. A próxima etapa é verificar o SB-BGW-A:

#### <#root>

SB-BGW-A# debug platform internal tah elam SB-BGW-A(TAH-elam)# trigger init in-select 9 Slot 1: param values: start asic 0, start slice 0, lu-a2d 1, in-!---Reset the previous filter and start again just in case if packet was not captured. SB-BGW-A(TAH-elam-insel9)# reset SB-BGW-A(TAH-elam-insel9)# set inner ipv4 src\_ip 10.100.10.10 dst\_ip

De acordo com a saída do SB-BGW-A, o ELAM nem sequer foi acionado. Isso significa que o SB-BGW-B está recebendo os pacotes e não está sendo capaz de descriptografá-los e analisá-los corretamente, ou não os recebe de forma alguma. Para entender o que aconteceu com o tráfego de cloudsec, você pode executar um ELAM no SB-BGW-A novamente, mas o filtro de gatilho deve ser definido como endereço IP externo que é usado para cloudsec, pois não há como ver o cabeçalho interno do pacote de trânsito criptografado do cloudsec. A partir da saída anterior, você sabe, que o SA-BGW-A tratou o tráfego, o que significa que o SA-BGW-A criptografa o tráfego com o cloudsec. Assim, você pode usar o IP NVE de SA-BGW-A como um filtro acionador para ELAM. A partir das saídas anteriores, o comprimento do pacote ICMP criptografado da VXLAN é de 134 bytes. Além disso, o cabeçalho cloudsec de 32 bytes em resumo fornece 166 bytes:

#### <#root>

SB-BGW-A(TAH-elam-insel9)# reset SB-BGW-A(TAH-elam-insel9)# set outer ipv4 src\_ip 192.168.3.2 SB-BGW-A(TAH-elam-insel9)# start SB-BGW-A 192.168.13.3 *!---NVE IP address of SB-BGW-B* Outer Src IPv4 address: 192.168.3.2 Ver = 4, DSCP = 0, Don't Fragment = 0 Proto = 17, TTL = 254, More *!---134 byte VXLAN packet + 32 byte cloudsec header Pkt len = 166* Inner Payload Type: CE L4 Protocol : 17 L4 info not available Drop Info: ------- LUA: LUB: LUC: LUD *!---To reach SB-BGW-B NVE IP traffic was sent out of Ethernet1/4 which is connected to SB-SPINE-A* SB-BGW-A(TAH-elam-insel9)# show system internal ethpm info all | i i "dpid=130" IF\_STATIC\_INFO: port\_n. SB-BGW-A(TAH-elam-insel9)# show cdp neighbors interface ethernet 1/4 Capability Codes: R - Router, T - Trans-Bridge, B - Source-Route-Bridge S - S

```
192.168.13.3/32
, ubest/mbest: 1/0 *via 192.168.11.5,
Eth1/4
, [110/6], 00:56:13, ospf-UNDERLAY, intra via
192.168.14.2
, [200/0], 01:13:46, bgp-65002, internal, tag 65002
!---The device still have a route for SB-BGW-B NVE IP via SVI
SB-BGW-A(TAH-elam-insel9)# show ip route 192.168.14.2 IP Route Table for VRF "default" '*' denotes best
*via 192.168.14.2, vlan3600
```

, [250/0], 01:15:05, am SB-BGW-A(TAH-elam-insel9)# show ip arp 192.168.14.2 Flags: \* - Adjacencies lear ecce.1324.c803

#### Vlan3600

SB-BGW-A(TAH-elam-insel9)# show mac address-table address ecce.1324.c803 Legend: \* - primary entry, G 3600

ecce.1324.c803

static - F F

vPC Peer-Link(R)

SB-BGW-A(TAH-elam-insel9)#

A partir dessa saída, você pode ver que o tráfego de cloudsec é encaminhado para o SB-BGW-B através da interface Ethernet1/4, com base na tabela de roteamento. De acordo com o <u>Guia de configuração do Cisco Nexus 9000 Series NX-OS VXLAN, versão 10.3(x)</u>, diretrizes e limitações:

O tráfego do CloudSec destinado ao switch deve entrar no switch através dos uplinks DCI.

De acordo com a seção Suporte do vPC Border Gateway para Cloudsec do mesmo guia, se o BGW do vPC aprender o endereço IP do BGW do vPC e anunciar no lado do DCI, os atributos de caminho do BGP de ambos os BGW do vPC serão os mesmos. Portanto, os nós intermediários de DCI podem acabar escolhendo o caminho do vPC BGW que não possui o endereço PIP. Neste cenário, o link MCT é usado para tráfego criptografado proveniente do site remoto. Mas, nesse caso, a interface em direção ao SPINE é usada, apesar disso, os BGWs também têm uma adjacência OSPF através do SVI de backup.

SB-BGW-A(TAH-elam-insel9)# show ip ospf neighbors OSPF Process ID UNDERLAY VRF default Total number of neighbors: 2 Neighbor ID Pri State

Motivo do problema e correção

O motivo é o custo OSPF da interface SVI. Por padrão, a largura de banda de referência de custo automático do NXOS é 40G. As interfaces SVI têm uma largura de banda de 1 Gbps, enquanto a interface física tem uma largura de banda de 10 Gbps:

#### <#root>

SB-BGW-A(TAH-elam-insel9)# show ip ospf interface brief OSPF Process ID UNDERLAY VRF default Total number of interface: 5 Interface ID Area (

#### <Output omitted>

Eth1/4 5 0.0.0.0 1 P2P 1 up

Nesse caso, a alteração administrativa do custo do SVI pode resolver o problema. O ajuste deve ser feito em todos os gateways de borda.

#### <#root>

SB-BGW-A(config)# int vlan 3600 SB-BGW-A(config-if)# ip ospf cost 1 SB-BGW-A(config-if)# sh ip route 192.168.13.3 IP Route Table for VRF "defau

#### via 192.168.14.2

, Vlan3600, [110/2], 00:00:08, ospf-UNDERLAY, intra via 192.168.14.2, [200/0], 01:34:07, bgp-65002, int

#### !---The ping is started to work immediately

Request 1204 timed out Request 1205 timed out Request 1206 timed out 64 bytes from 10.100.20.10: icmp\_seq=1207 ttl=254 time=1.476 ms 64 bytes from

### Sobre esta tradução

A Cisco traduziu este documento com a ajuda de tecnologias de tradução automática e humana para oferecer conteúdo de suporte aos seus usuários no seu próprio idioma, independentemente da localização.

Observe que mesmo a melhor tradução automática não será tão precisa quanto as realizadas por um tradutor profissional.

A Cisco Systems, Inc. não se responsabiliza pela precisão destas traduções e recomenda que o documento original em inglês (link fornecido) seja sempre consultado.